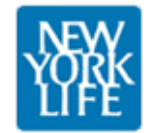

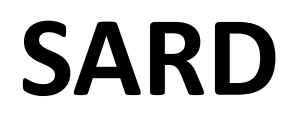

PREPARED BY THE CORPORATE INFORMATION USABILITY GROUP August 30, 2012

| NON<br>UIAE<br>Document | s in Review     | Previous Doc    | uments        | A               |                      | New Doc   | cument      |
|-------------------------|-----------------|-----------------|---------------|-----------------|----------------------|-----------|-------------|
| Document                | Dat<br>Original | te:<br>Modified | Sect<br>Items | ions:<br>Review | Approvers   days     | Status    | B           |
| Giacomo Guilizzoni      | 00/00/12        | 00/00/12        | 23            | 6               | DL   5 DD   7 +4     | In Review | <u>edit</u> |
| October 2012doc         | 00/00/12        | 00/00/12        | 21            | 3               | AX   3               | In Review | <u>edit</u> |
| Client Review doc       | 00/00/12        | 00/00/12        | 10            | 10              | AX   3 DL   5 AQ   9 | In Review | <u>edit</u> |
|                         |                 |                 |               |                 |                      | ,         |             |
|                         |                 |                 |               |                 |                      |           |             |
|                         |                 |                 |               |                 |                      |           |             |
|                         |                 |                 |               |                 |                      |           |             |
|                         |                 |                 |               |                 |                      |           |             |
|                         |                 |                 |               |                 |                      |           |             |

#### Overview

- A. Access to documents currently in review and documents that have been completed
- B. Display of documents is specific to each user.
- C. Each document shows approvers and days left to review

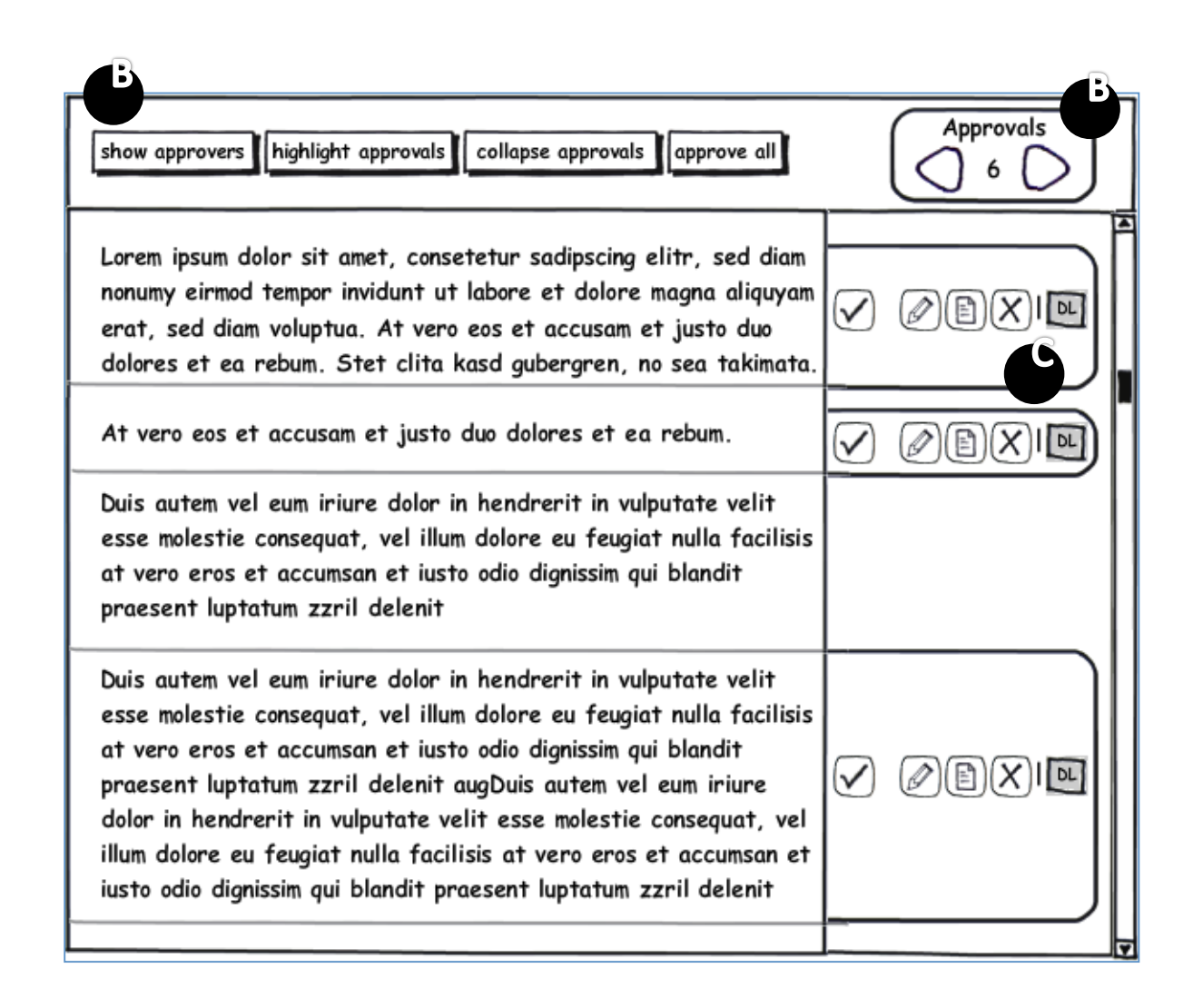

## Approver View: General edit mode

- A. Nav bar is always available
- Approvals show how many remaining sections to review, nav arrows take user forward and backwards to next approval section
- C. Each section marked to approve has section specific navigation

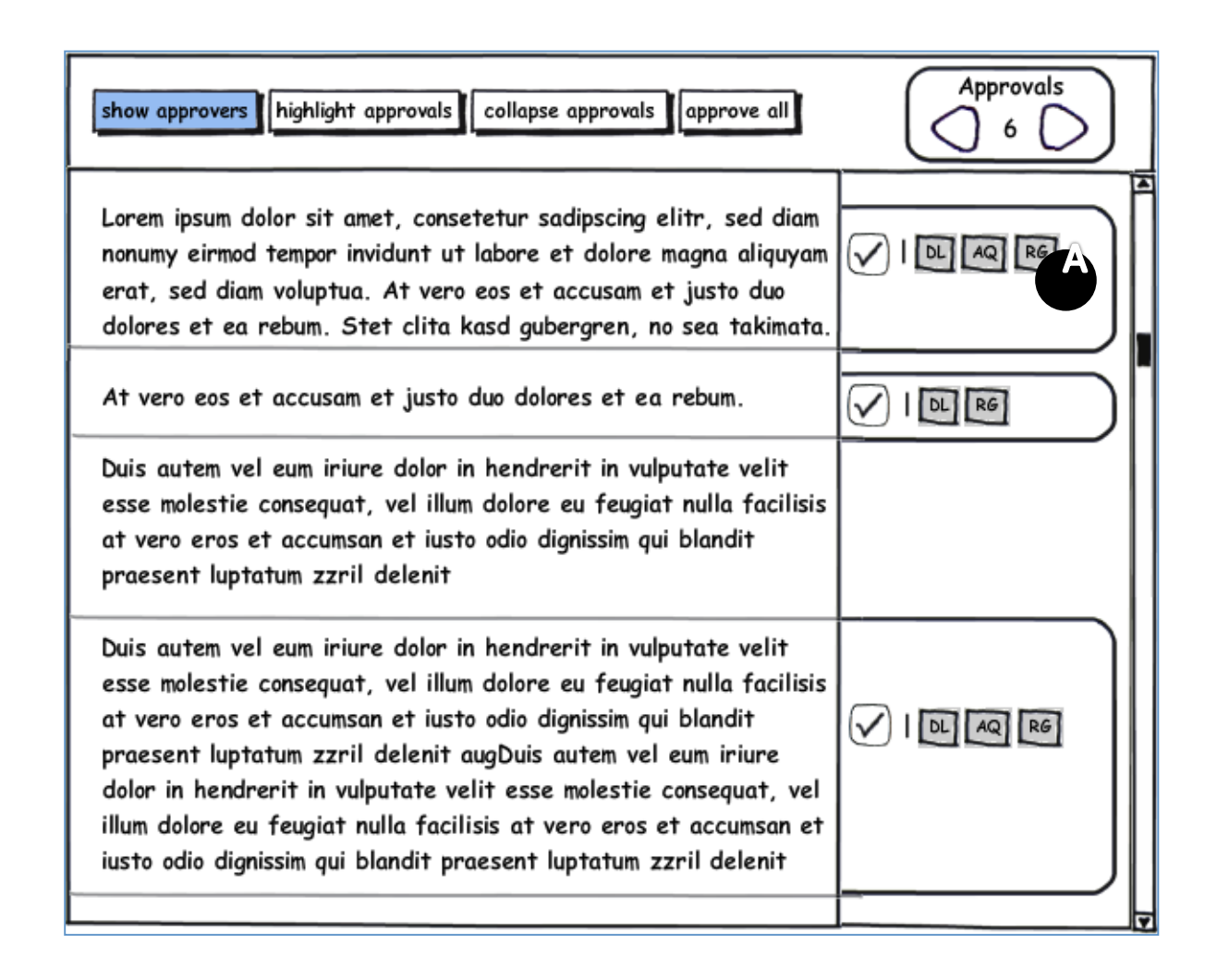

## Approver View: Show all approvers

A. Section specific navigation changes to show all the approvers for the section

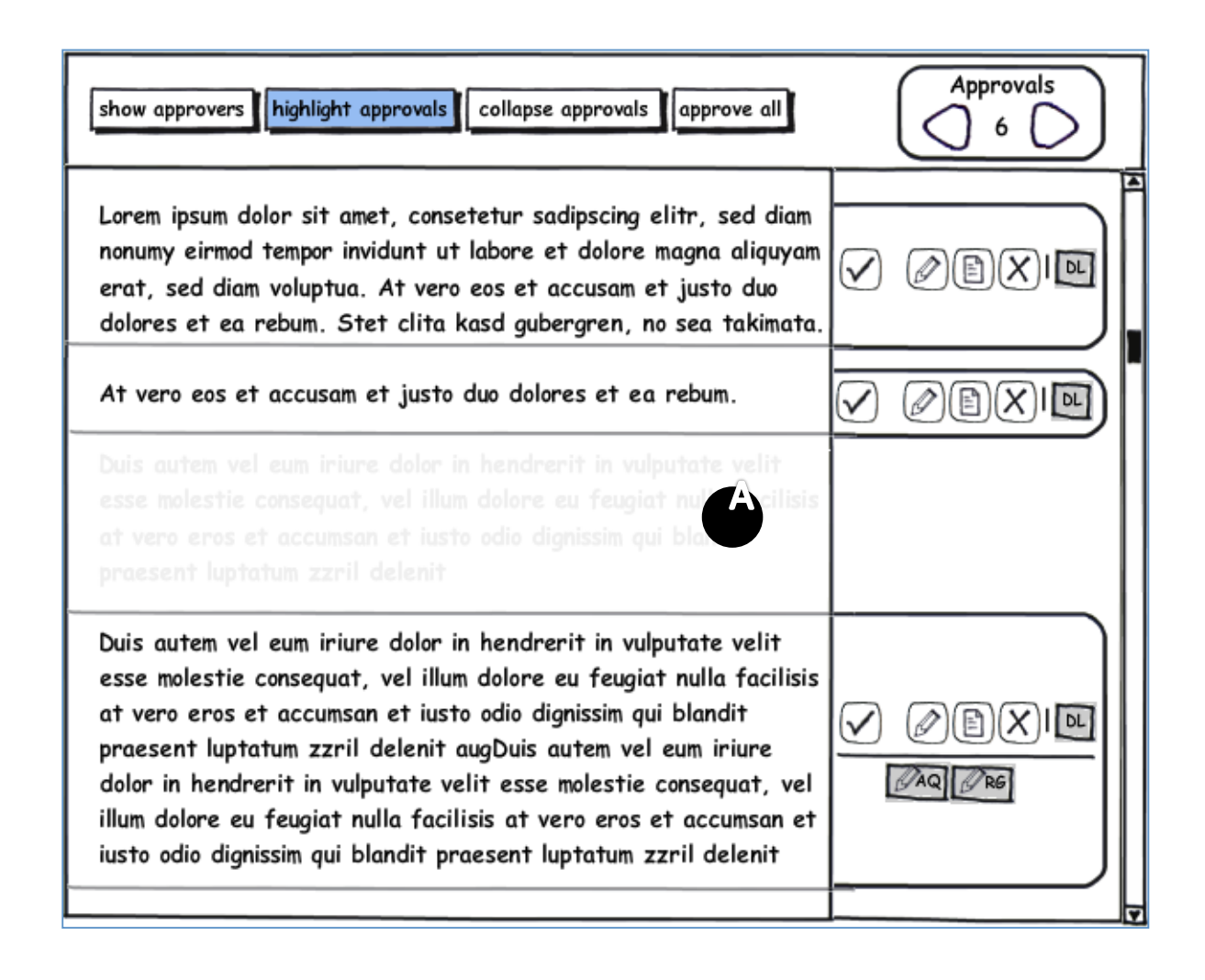

## Approver View: Highlight approvals

A. Highlighting approvals dims out sections that do not need approval but keeps text in context.

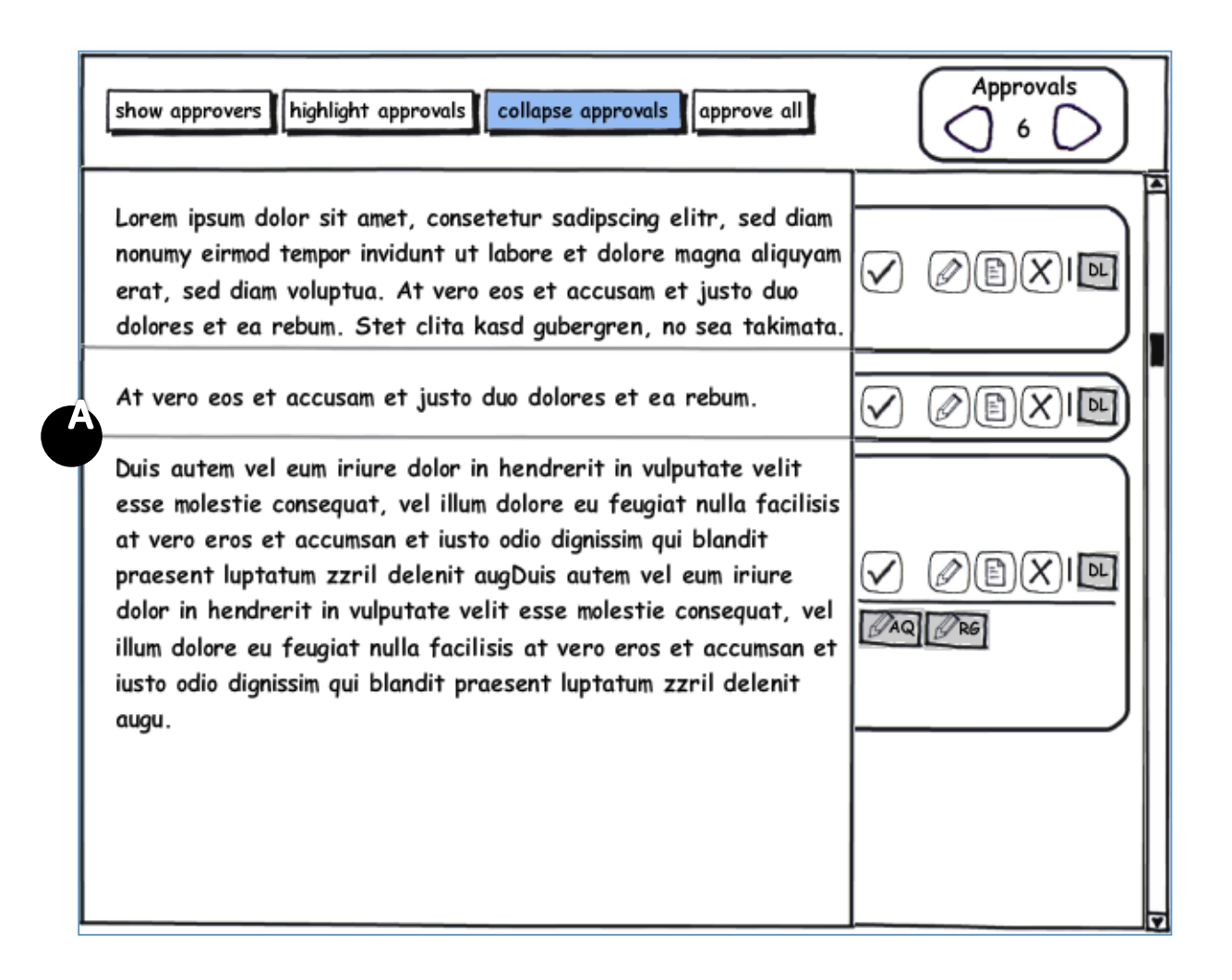

## Approver View: Collapse sections

A. Collapsing approvals hides sections not requiring approvals

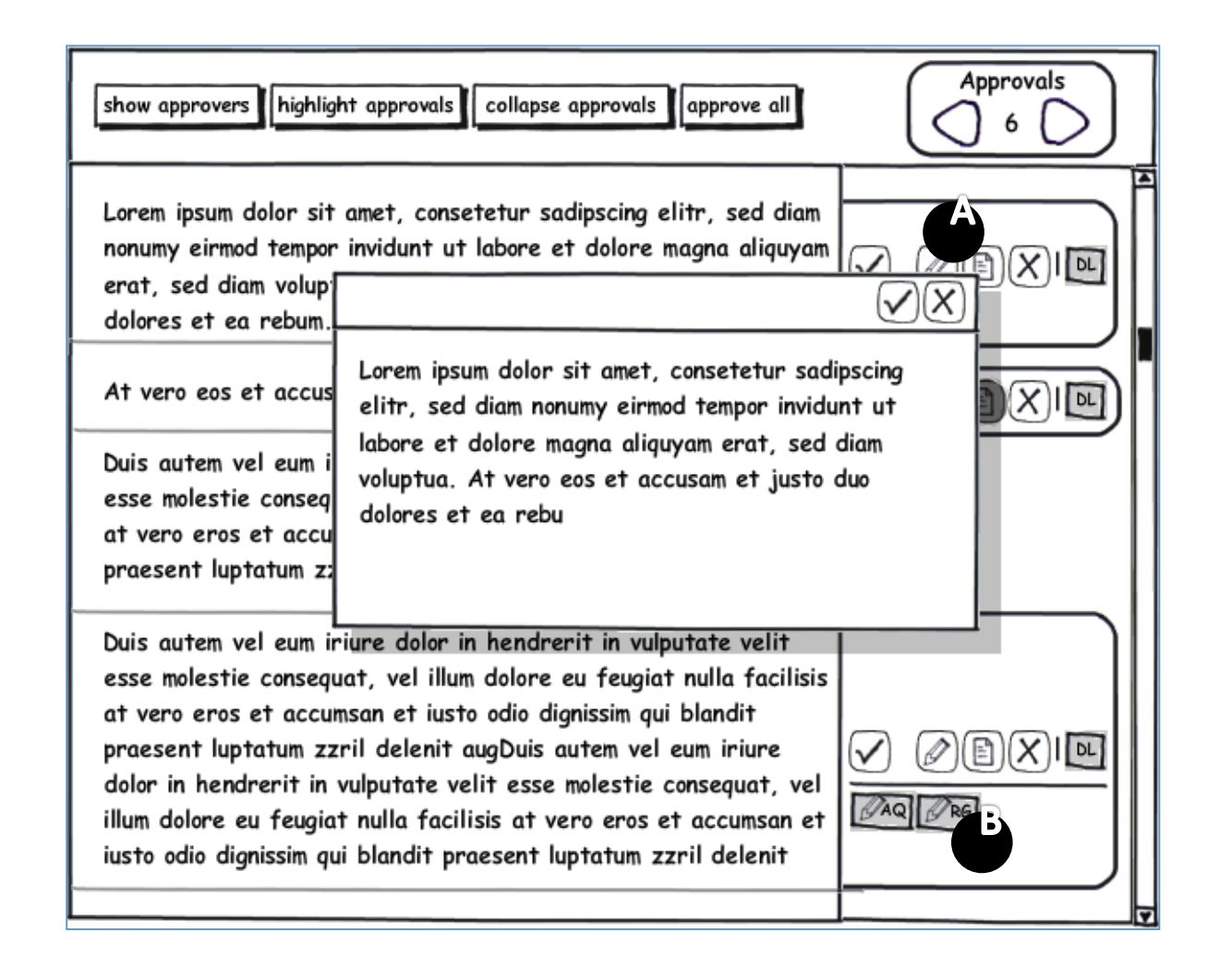

#### Approver View: Add note

- A. Each section navigation has ability to add notes.
- B. Once a user adds a note, notes indicators appear within the section navigation.

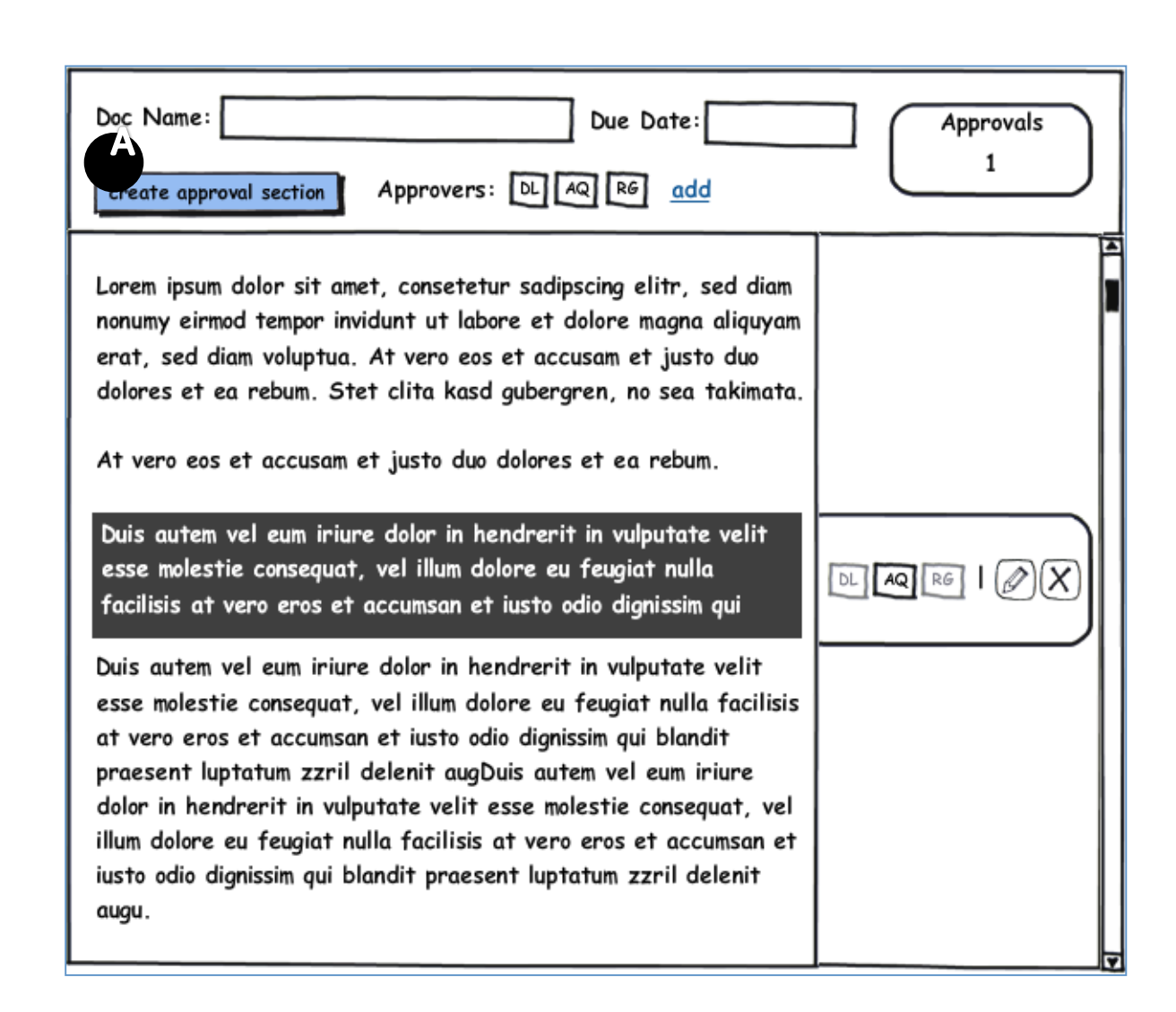

# **Creator View: Add approval section**

A. Creating a document allows the user to add sections for approval.

> By selecting the section for approval and clicking the 'create approval section' button the user then has the ability to add approvers.

| Doc Name:                                                                                                    | Due Date:<br>section Approvers: DL AQ RG add                                                                                                    | Approvals<br>1                                                                                                    |
|----------------------------------------------------------------------------------------------------|----------------------------------------------------------------------------------------------------|----------------------------------------------------------------------------------------------------|
| Lorem ipsum d<br>nonumy eirmoc<br>erat, sed diai<br>dolores et ea<br>At vero eos e<br>Duis autem va<br>esse molestie<br>facilisis at ve<br>Duis autem ve<br>esse molestie<br>at vero eros o | Init Name Email Re<br>DL Daniel Louis Daniel_Louis@NYL.<br>AQ Andrew Quark Andrew_Quark@N<br>RG Rich Glick Rich_Glick@NYL.co<br>                                                                                   | $ \begin{array}{c} \times \\ \times \\ \text{eview Days} \\ \hline 5 \\ \hline 10 \\ \hline 5 \\ \hline 5 \\ \hline 5 \\ \hline 5 \\ \hline \\ \hline 0 \\ \hline \\ O \\ \hline \\ \hline \\ O \\ \hline \\ \hline \\ \hline \\ \hline \\ \hline$ |
| praesent lupta<br>dolor in hendre<br>illum dolore eu<br>iusto odio digni<br>augu.                                                                                                    | tum zzril delenit augDuis autem vel eum iriure<br>erit in vulputate velit esse molestie consequat, vel<br>feugiat nulla facilisis at vero eros et accumsan et<br>issim qui blandit praesent luptatum zzril delenit |                                                                                                    |

#### Creator View: Add approvers

A. Each approver has document specific options including name, initials, email and days to review the document